# **Tutorial** BIBLIOTECA DIGITAL

NED - Núcleo de Educação Digital

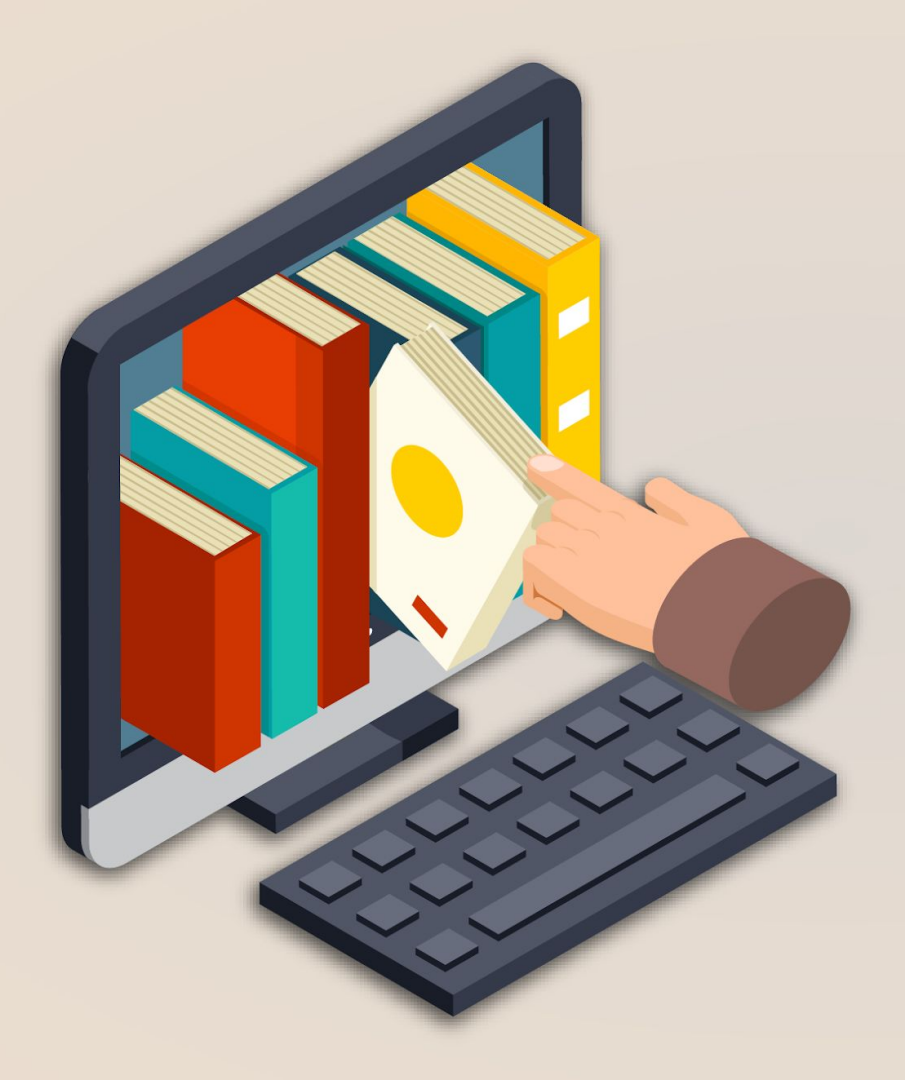

# SUMÁRIO

Aqui você verá como usar os principais recursos da Biblioteca Digital.

Navegue por todas as páginas ou clique nos itens para ir até a explicação de cada um.

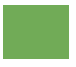

ACESSO A BIBLIOTECA DIGITAL — Como acessar a Biblioteca Digital pelo FAE Connect.

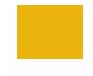

FERRAMENTAS — Conheça ferramentas para o uso da Biblioteca Digital.

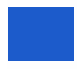

ATUALIZAÇÃO DA BIBLIOTECA — Como atualizar a Biblioteca Digital.

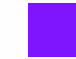

ORGANIZAÇÃO DA BIBLIOTECA — Veja os diferentes tipos de organização para a Biblioteca Digital.

BUSCA DE LIVROS — Conheça as duas opções de pesquisar por livros na Biblioteca Digital.

LEITURA DE LIVROS — Como navegar nos livros e fazer marcações, impressões etc.

### ACESSO A BIBLIOTECA DIGITAL -

Para acessar a Biblioteca Digital, entre no FAE Connect e procure na barra lateral o ícone.

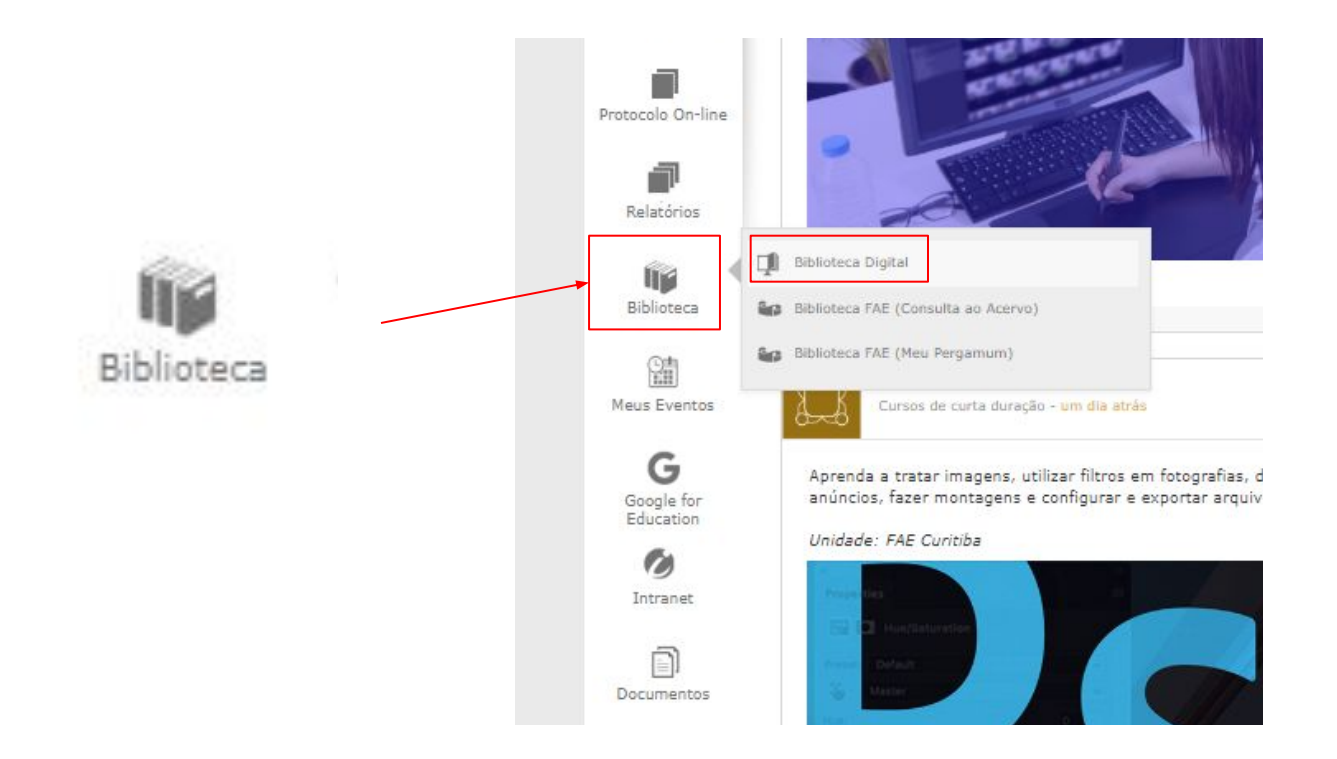

#### FERRAMENTAS

Na aba "ferramentas" marcada pelo ícone  $\begin{subarray}{c} \begin{subarray}{c} \beg$ 

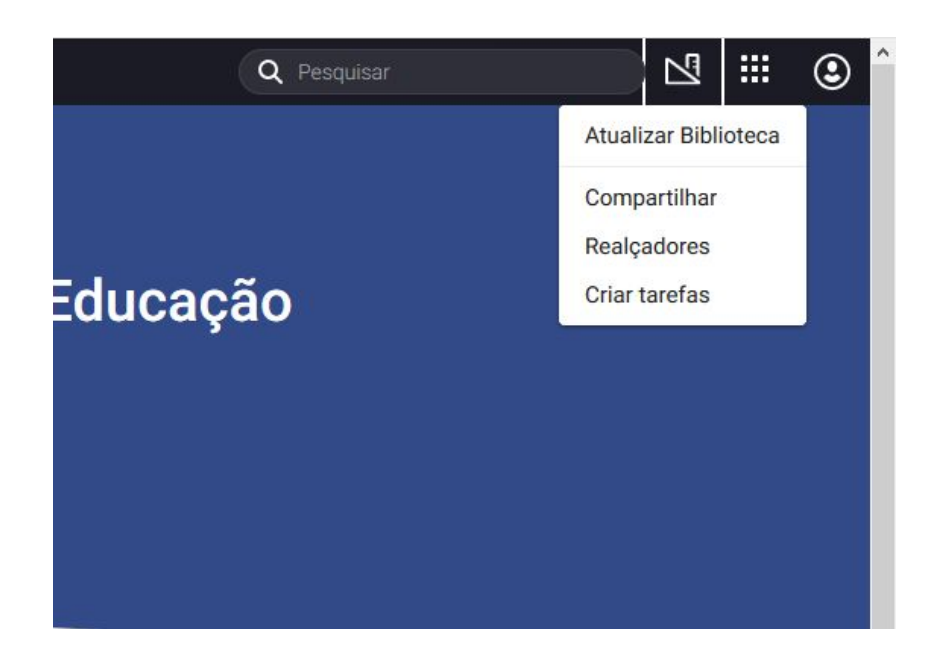

- Atualizar Biblioteca.
- Compartilhamento de suas anotações e realces realizados durante a leitura de obras com outros usuários;
- Inclusão de novas cores de realçadores de texto;
- Criação de tarefas de leitura e o seu compartilhamento com outros usuários; e

## ATUALIZAÇÃO DA BIBLIOTECA

É importante atualizar com frequência a biblioteca, pois novas obras e edições são incluídas no acervos de tempos em tempos.

Para isso, clique em "ferramentas" 🖄 no menu superior e clique em Atualizar Biblioteca.

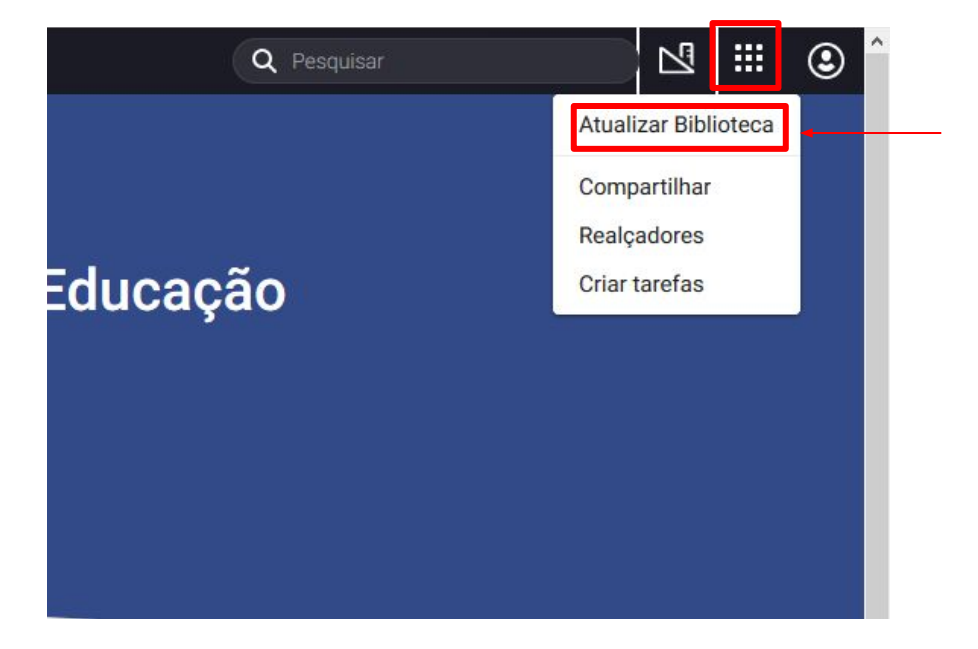

#### BUSCA DE LIVROS

٢

#### A plataforma conta uma opções de busca: Procure pelo ou autor do livro. Minha Biblioteca Q Pesquisar < Meus livros C CENSAGE 0 Planeiamento Selma Arenaler Orcamentário As Novas Tecnologias GERENCIAMENTO DE Cálculo da Informação e a Contabilidade Transporte Educação a Distância Numérico com abordagem para e Frotas metodologias não-contadores ativas no ensino prendizagem com apoio de software Luís P CLÓVIS LUÍS PADOVEZE Alessandan Maaro Breini As Novas Tecnologias da Metodologias Ativas no Ensino Cálculo Numérico: Planeiamento Orcamentário Introdução à Contabilidade: Com Gerenciamento de Transportes e Informação e a Educação a Dis... Superior: O Protagonismo do A. aprendizagem com apoio de s... Abordagem para Não-contador. Frotas GESTÃO DO Controladoria Básica METODOLOGIA DA CIÊNCIA GUIA PRÁTICO RELACIONAMENTO DA POLÍTICA PROCAD COM O EDUCACIONAL NO BRASIL COPATOLOGI 2ª edição revista e atualizada Uma abordagem integrad V. Mark Durand Princípios de Marketing de Controladoria Básica - 2ª edição Metodologia da Ciência -Psicopatologia - Uma Guia Prático da Política Gestão do relacionamento com Abordagem Integrada - Traduç... Servicos - Tradução da 3ª ed. n., Filosofia e prática da pesquisa ... revista e atualizada Educacional no Brasil: Acões, p... o cliente

### LEITURA DOS LIVROS -

Clique na capa do livro desejado para começar a ler.

#### Minha Biblioteca ⊠ ∷ ٢ Q Pesquisar < Meus livros C CINEAC . Planejamento Selma Arenales Orçamentário GERENCIAMENTO DE As Novas Tecnologias Introdução Cálculo da Informação e a Contabilidade Educação a Distância Numérico e Frotas com abordagem para metodologias, não-contadores ativas no ensino Aprendizagem com apoio de software CLÓVIS LUÍS PADOVEZE Alessandan Maarm Rosin • As Novas Tecnologias da Metodologias Ativas no Ensino Cálculo Numérico: Planejamento Orçamentário Introdução à Contabilidade: Com Gerenciamento de Transportes e Superior: O Protagonismo do A... Informação e a Educação a Dis. aprendizagem com apoio de s... Abordagem para Não-contador. Frotas GESTÃO DO RELACIONAMENTO METODOLOGIA DA CIÊNCIA GUIA PRÁTICO DA POLÍTICA Básica Presta COM O EDUCACIONAL Clóvis Luís Padoveze NO BRASIL COPATOLOGIA 2ª edição revista e atualizada Uma abordagem integrada SERVICOS David H. Barlow V. Mark Durand Princípios de Marketing de Metodologia da Ciência -Psicopatologia - Uma Controladoria Básica - 2ª edição Guia Prático da Política Gestão do relacionamento com Serviços - Tradução da 3ª ed. n... Filosofia e prática da pesquisa Abordagem Integrada - Traduc... revista e atualizada Educacional no Brasil: Ações, p... o cliente

### Marcações

Na leitura do livro, ao selecionar uma palavra ou trecho, um menu de marcação abrirá automaticamente.

| Selecione uma cor para adicionar<br>uma marcação.                                                                      | totalmente pelos seus atos –<br>permite p<br>órica e a r<br>para a refi<br>seguinte:                        | a noção de dever — e, por conseguinte,<br>ĩo, a natureza e a liberdade, a razão te-<br>or seu turno, dá sentido e abre caminho<br>', tema que será retomado no capítulo |
|----------------------------------------------------------------------------------------------------|----------------------------------------------------------------------------------------------------|----------------------------------------------------------------------------------------------------|
| Se desejar, adicione um comentário sobre o<br>trecho marcado.                                                          | Dian Copiar<br>acima sob Criar cartão                                                                       | ra responder à pergunta levantada mais<br>prática para Kant. Pois bem, verifica-se                                                                                      |
| Clique em "Copiar" para copiar o trecho.                                                                               | que nem <sub>Consultar na Wikipedia</sub><br>admitir o conhecimento de ob<br>plo, Deus, a liberdade, a imor | prático necessário da razão é possível<br>jetos transcendentes – como, por exem-<br>talidade e a natureza humana <sup>351</sup> –, visto                                |
| É possível direcionar o conteúdo selecionado<br>para os seus <i>cards</i> existentes ou criar um novo<br><i>card</i> . |                                                                                                    |                                                                                                    |
| Ao selecionar palavras ou termos, é possível<br>também consultar mais sobre o assunto na<br>Wikipedia.                 |                                                                                                    |                                                                                                    |

#### Navegação

Para navegar pelo livro, use as flechas laterais ou clique no sumário no menu lateral.

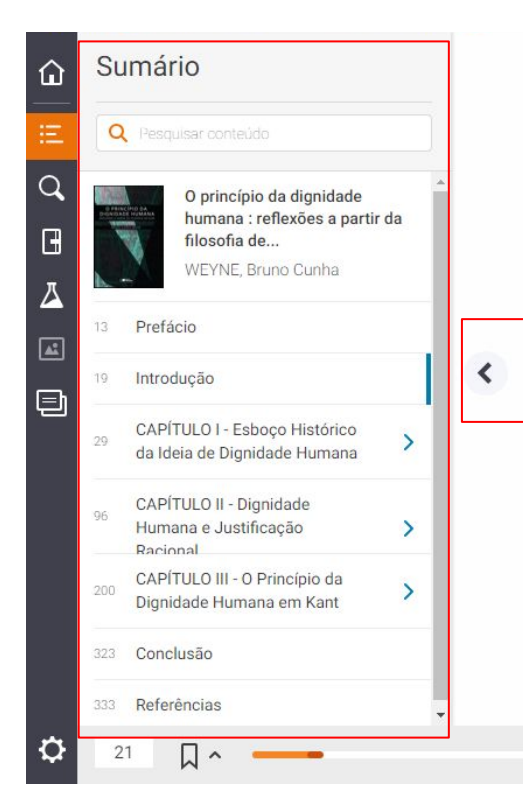

o seu caráter absoluto ou relativo<sup>3</sup>. Em comentário à aludida conferência, Ricardo Guibourg concorda que a dignidade humana opera ambiguamente; contudo, vai mais além para sustentar que ela sempre opera ambiguamente e que, quando alguém não se dá conta disso, é porque esse conceito está sendo usado para a defesa de suas próprias preferências; e que, portanto, a dignidade humana, em vez de servir para garantir aquilo que todos desejam garantir – entre outras coisas, porque não existe algo que realmente todos desejem garantir em todos os casos –, cumpre uma função muito distinta: a de arma retórica projetada à disposição de cada pessoa ou grupo para defender as suas próprias preferências frente a outras opostas<sup>4</sup>.

Ao contrário do que se poderia pensar, essa postura pessimista sobre a dignidade humana não é defendida por poucos. Isso talvez possa ser explicado pela constatação de que o ceticismo radical sobre a capacidade humana de reconhecer parâmetros objetivos de verdade é um dos traços dominantes da presente época histórica, o que, no

V ·

2

 $\odot$ 

-1

ch

A1

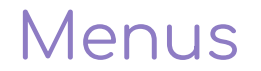

A visualização dos livros conta com ícones em um menu lateral e inferior que oferecem funcionalidades de exploração para um melhor aproveitamento da leitura.

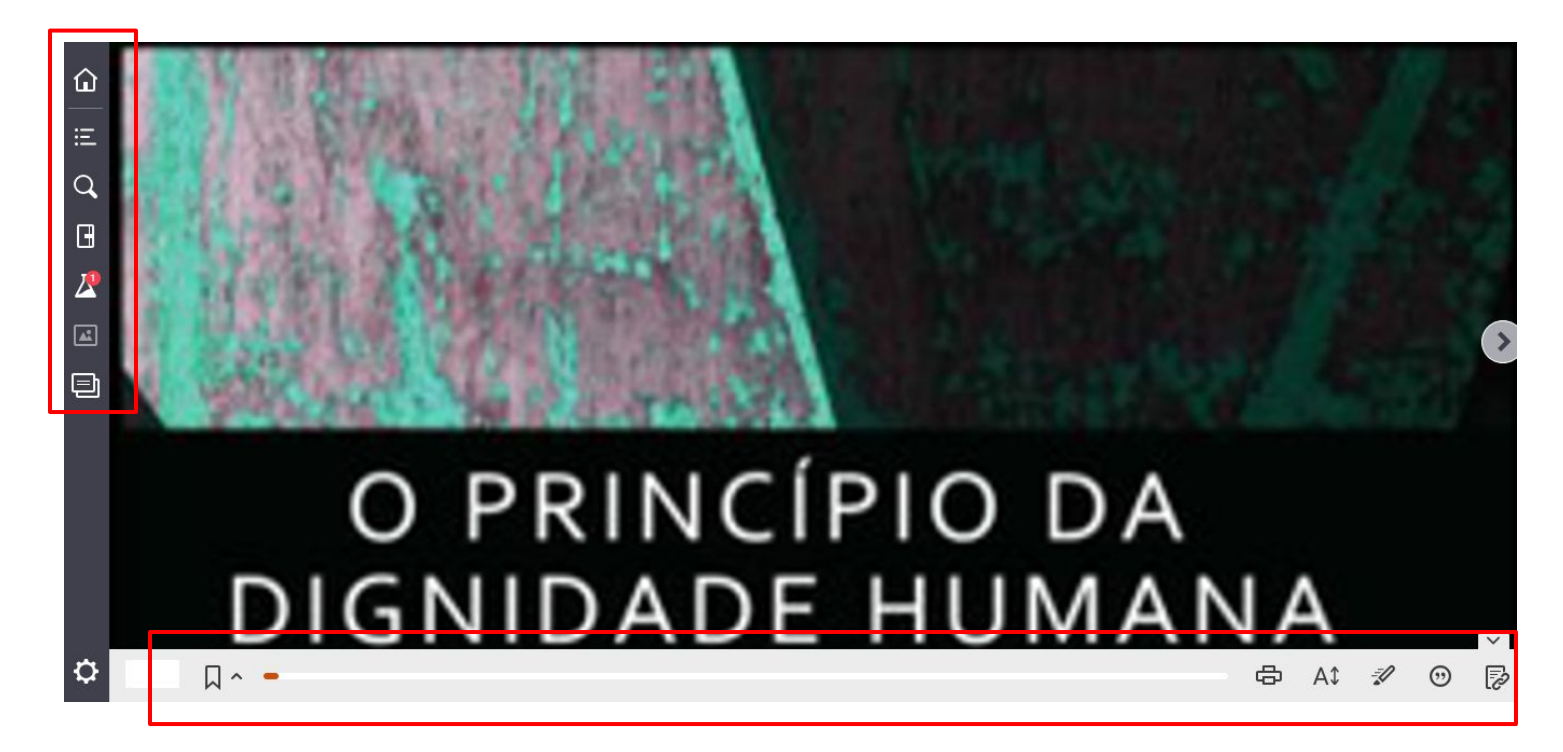

Vamos conhecer melhor cada um deles a seguir.

### Menu Lateral -

۵

三

 $\mathbf{Q}$ 

H

 $\boldsymbol{Z}$ 

**A** 

ㅁ

0

- →Acessa a página de entrada da Biblioteca Digital.
- →Apresenta o sumário da obra.
- ------ Pesquisa por assunto: o resultado trará os trechos da obra que registra o termo inserido.
- Bloco de notas: Mostra todos os textos que foram marcados e destacados na obra, permitindo também que se faça anotações.
  - Laboratório: novos recursos ainda em teste.
  - →Mostra as figuras, quando existentes no livro.
  - → Permite ao usuário criar *cards* a partir de sua leitura da respectiva obra.

#### Menu Inferior

#### Marcadores de página:

Π ^ -

Capa

日 Aa √》 🖋 💬 🎼

Ao clicar na bandeirinha, uma marcação será criada na página.

Depois, basta clicar na flecha ao lado para abrir um menu com as marcações.

Ao clicar na marcação, o livro será direcionado para a página marcada.

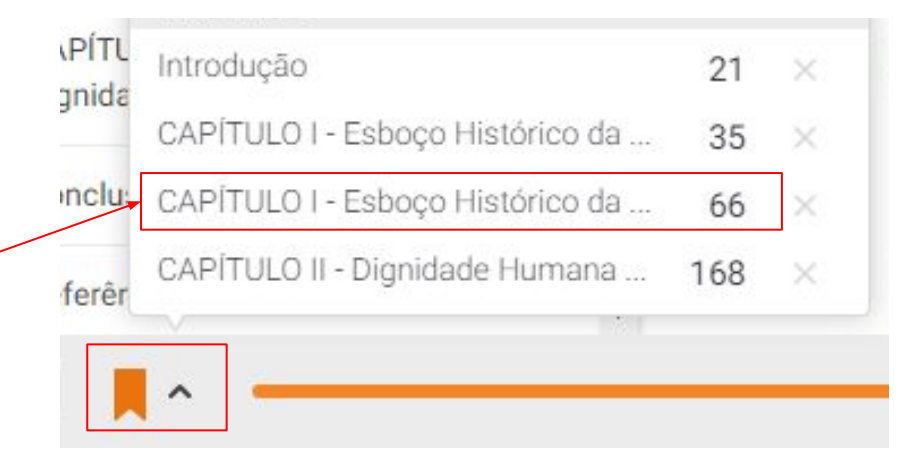

#### Menu Inferior -

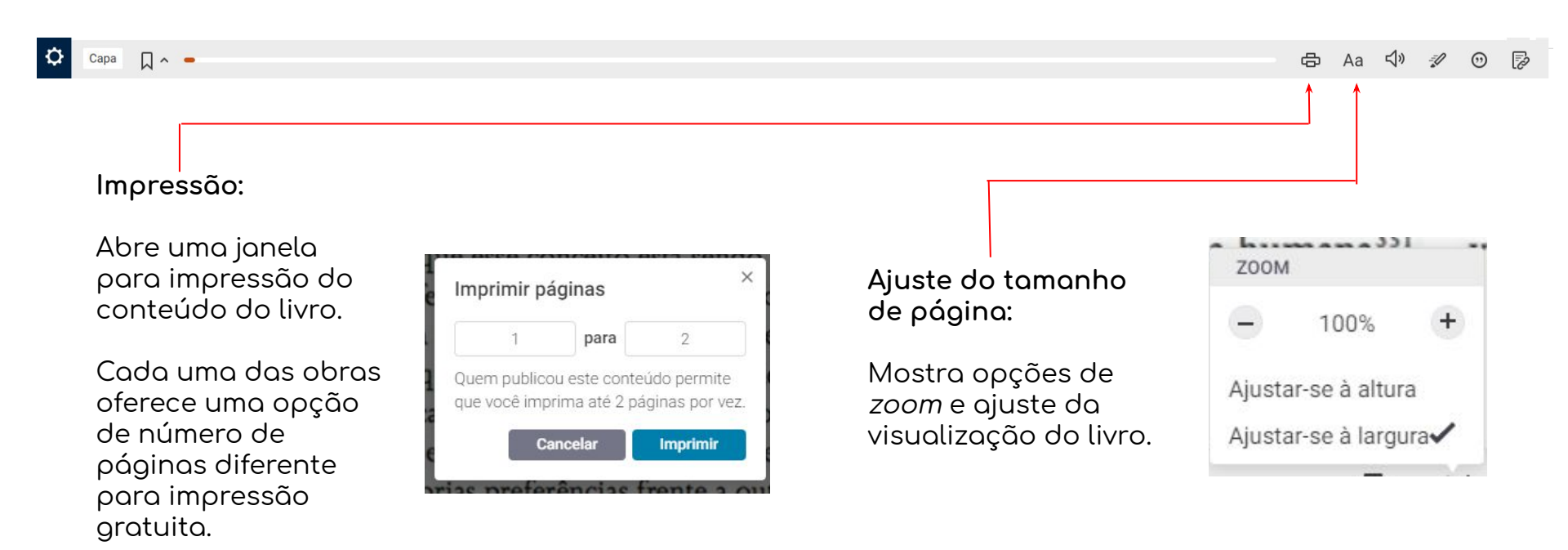

#### Menu Inferior

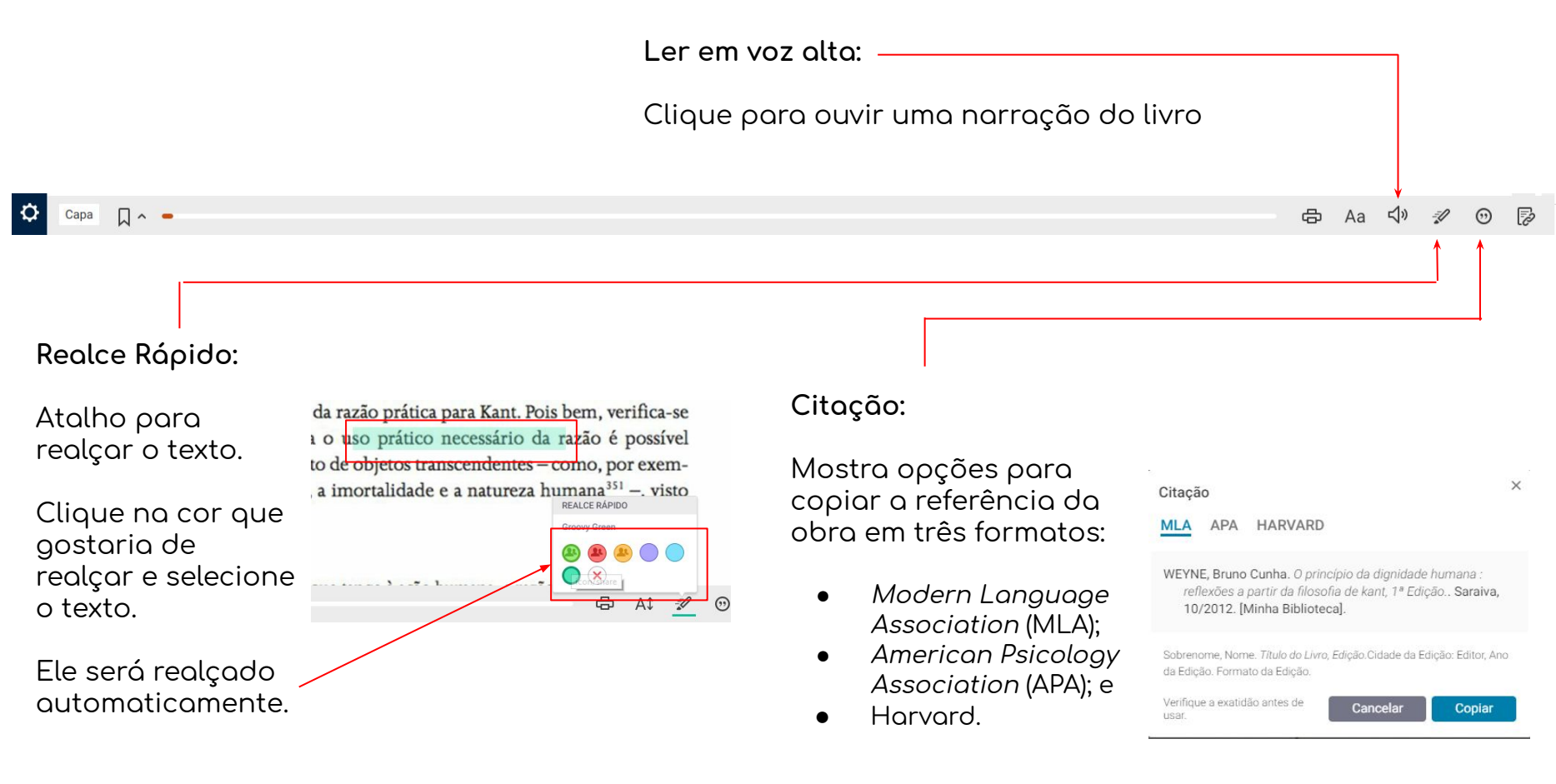

#### Menu Inferior -

🗘 Capa 🔲 ^ 🗕

#### 🖶 Aa 🖓 🖋 😳 📝

#### Copiar o endereço da obra:

Abre uma janela para copiar o endereço da obra para compartilhar.

#### Mas atenção!

Para acessar a obra por este *link*, será necessário realizar o *login* no FAE Connect e na Biblioteca Digital.

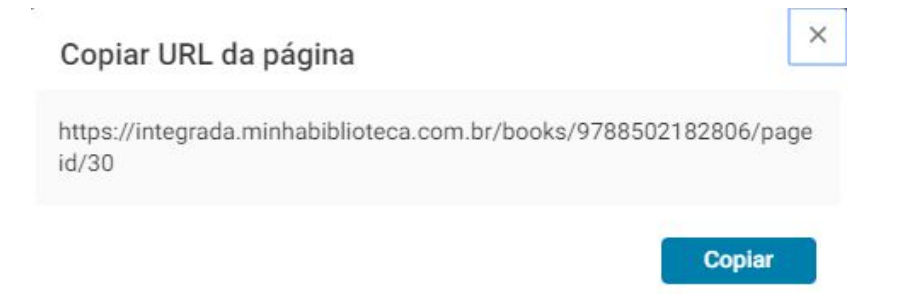

**Desenhista Instrucional** Vera Fátima Dullius

**Revisora** Carolina Bontorin Ceccon

Diagramadora Tiffany Bittencourt Silva

NED - Núcleo de Educação Digital